# 字幕電話サービス PWAアプリ β版機能説明書

Ver.1.02

アプリの概要

この「字幕電話PWAアプリ」は今までの「字幕電話WEBアプリ」の進化版です。

今回の「字幕電話サービス PWAアプリ」により、2つの新しい機能(β版)を搭載しました。

① 電話帳機能

(電話番号とお名前をご登録できるようになりました)

②Webプッシュ通知機能

(電話帳にお名前と電話番号が登録してあると電話がかかって来た時にお名前が表示 できるようになりました)

\*こちらの2つ機能は、β版ですので、内容が変更になったり、多少の不具合がある可能性が ございます。字幕電話の通話機能には影響がございませんので、β版という事をご理解の上、 個人の責任の上でご利用ください。

アプリではございますが、今まで同様、自動でアップデートされますので、皆様の方で、今まで同様アプリをインストールする必要はございません。

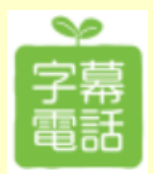

目次

・新しい「字幕電話」アプリのインストール・・・1

・ $\beta$ 版電話帳データ移行 and roid編 ・・・2

・β版電話帳データ移行 iPhone編 ・・・5

- ・β版電話帳の個別登録
   ・・・8
- ・β版字幕電話Webプッシュ通知機能 ・・・9
- ・β版字幕電話プッシュ通知表示例
   ・・・11

## 「字幕電話ログイン」画面から 新しい「字幕電話」アプリを ご利用ください

インストールを行わないとβ版の機能はお使いになれません

### **Android Phone**

#### iPhone

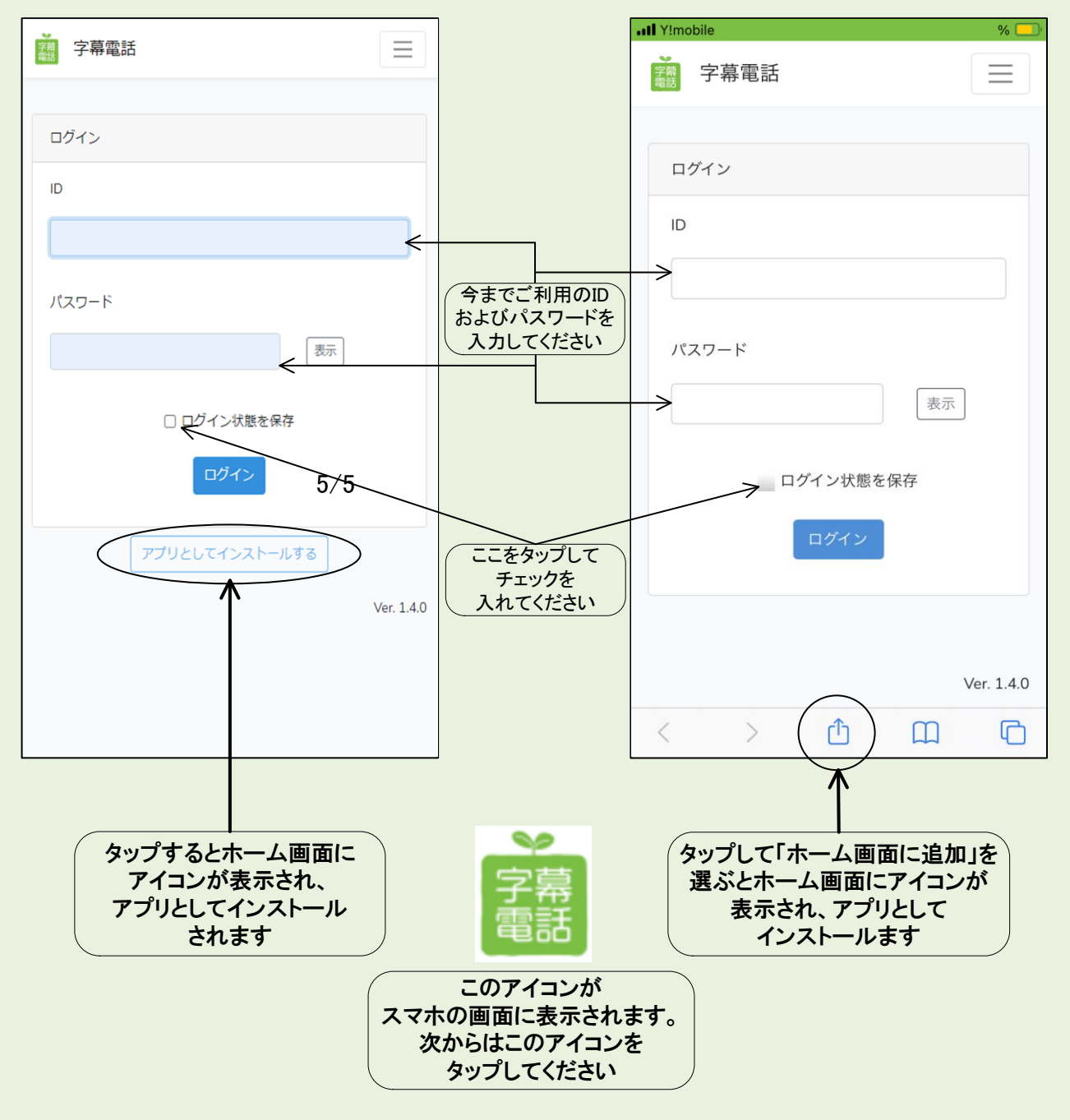

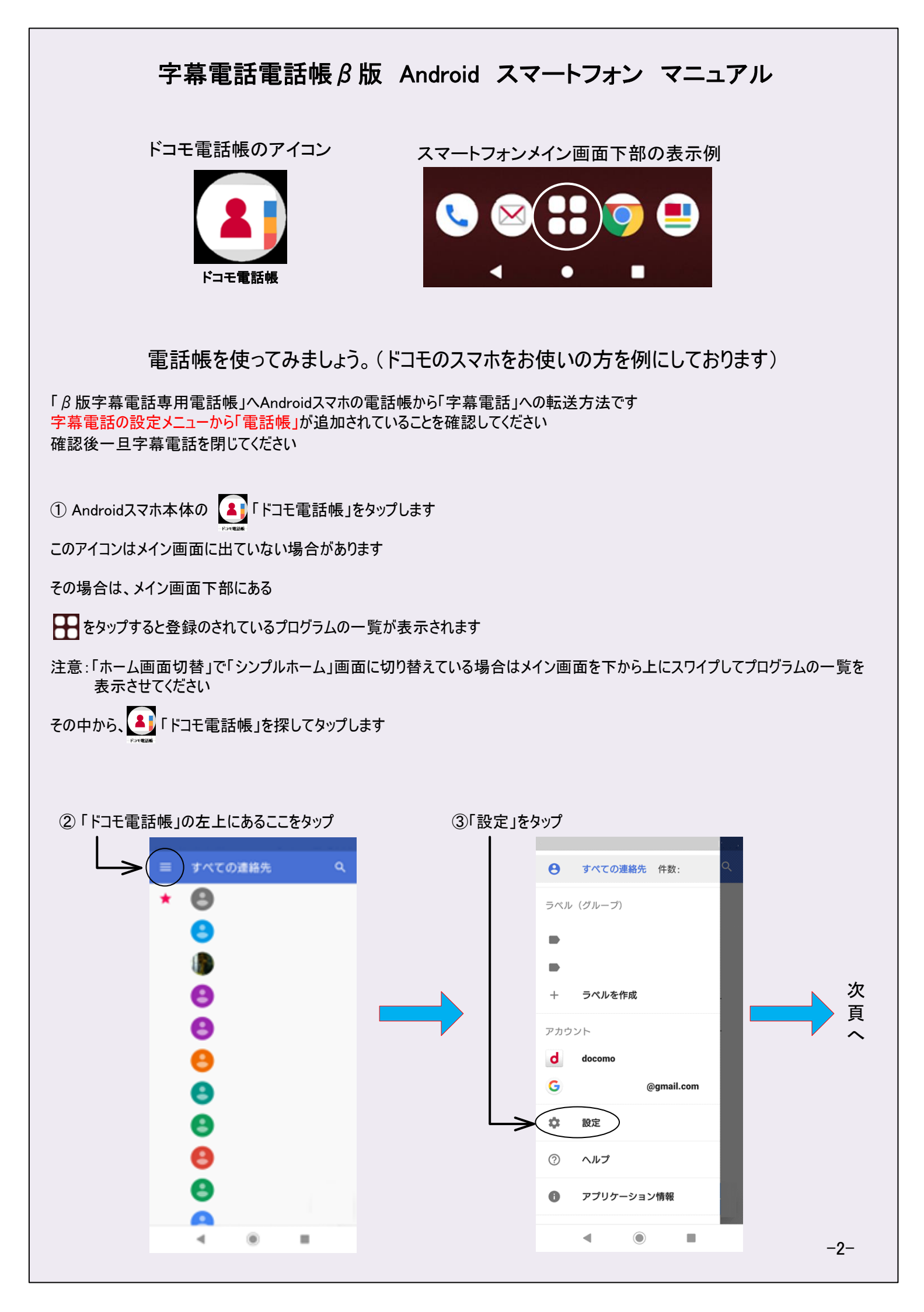

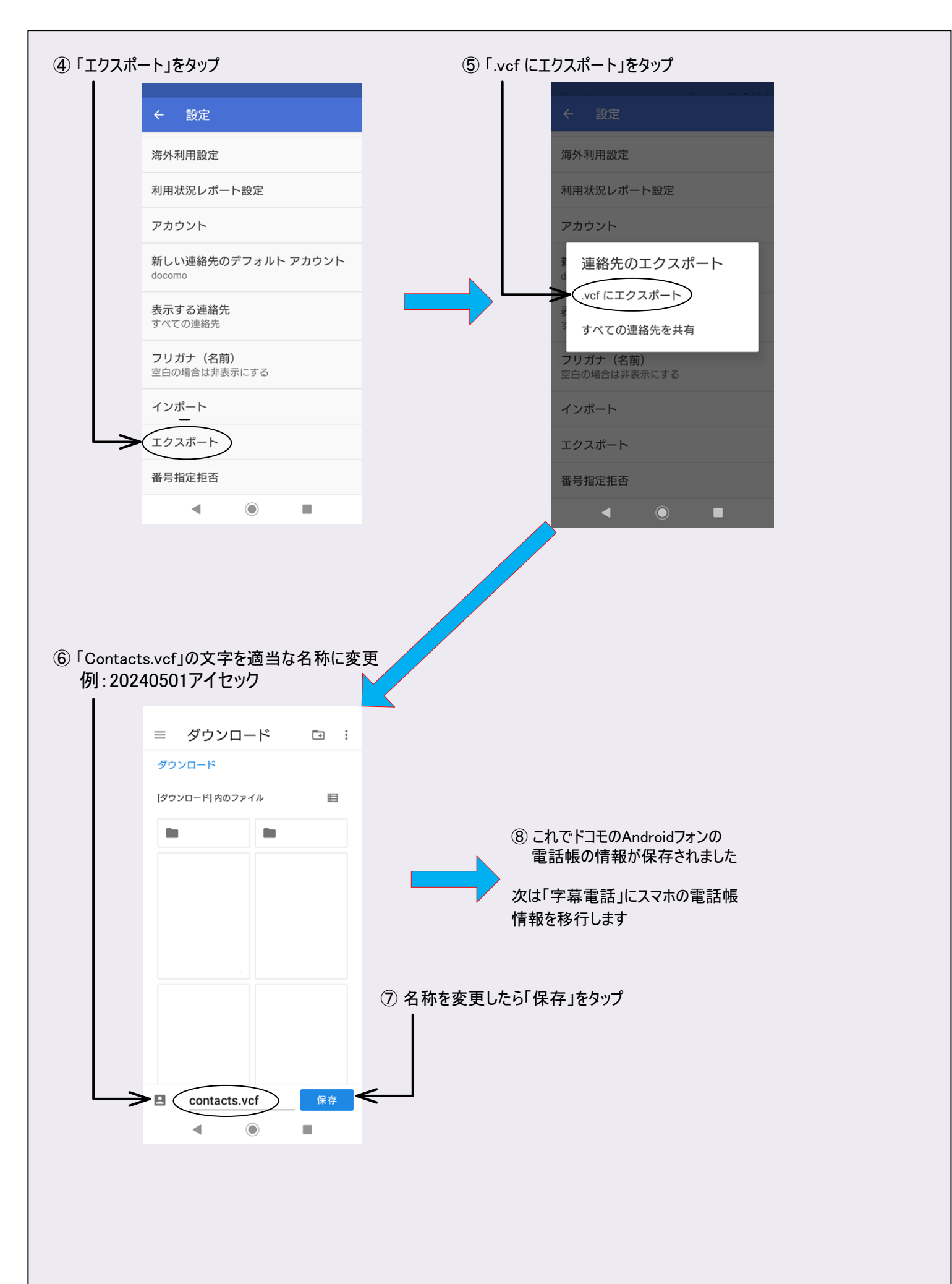

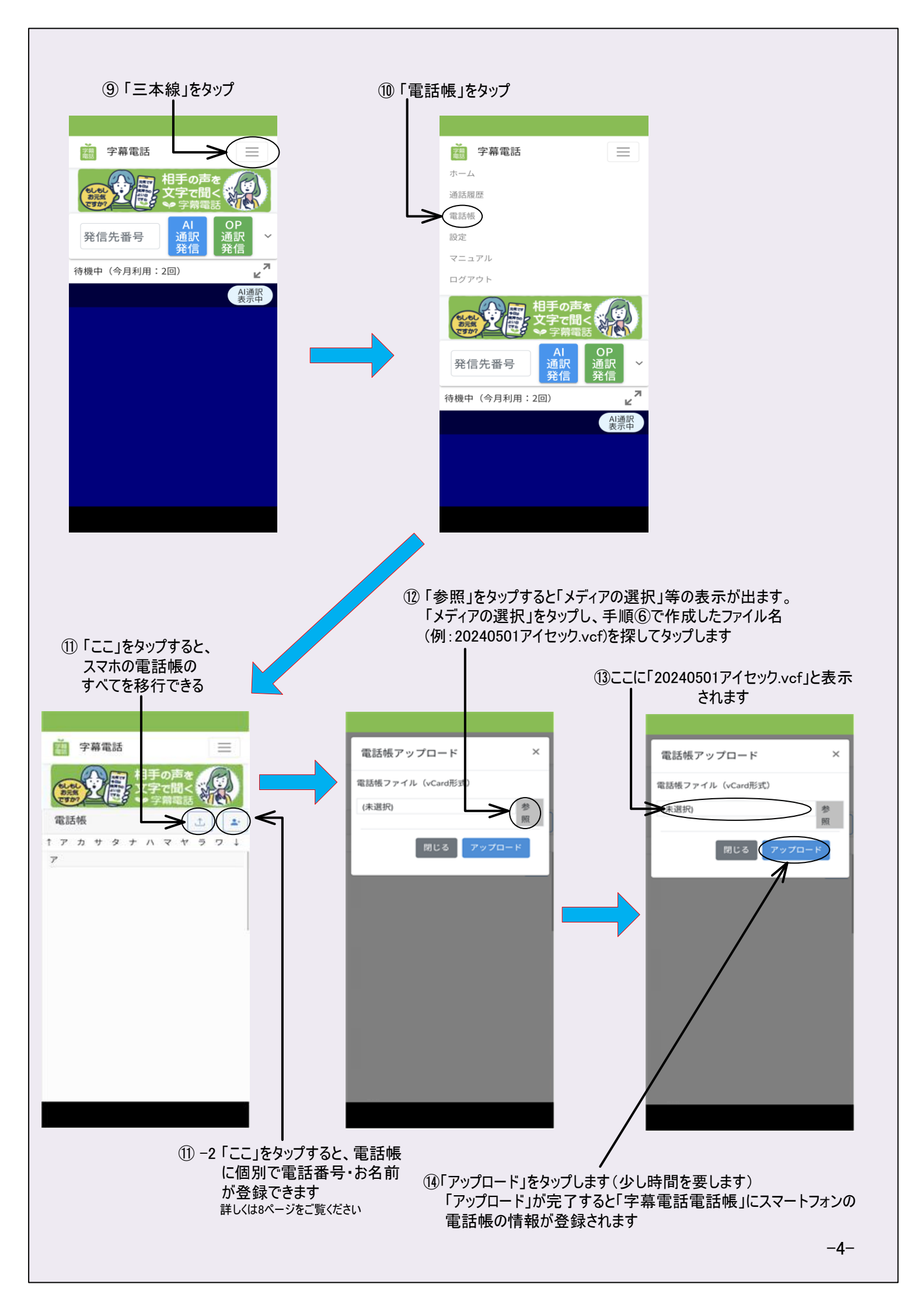

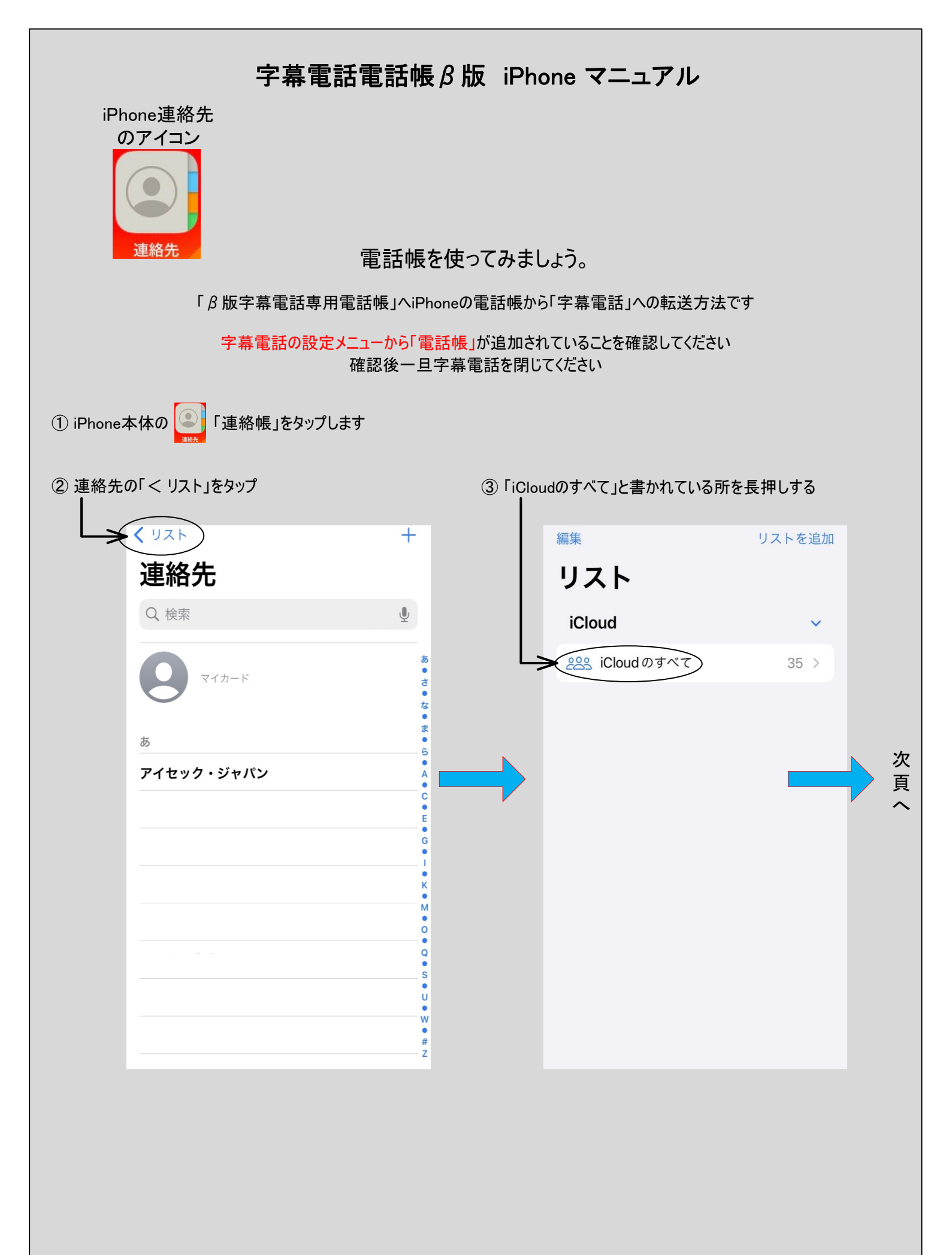

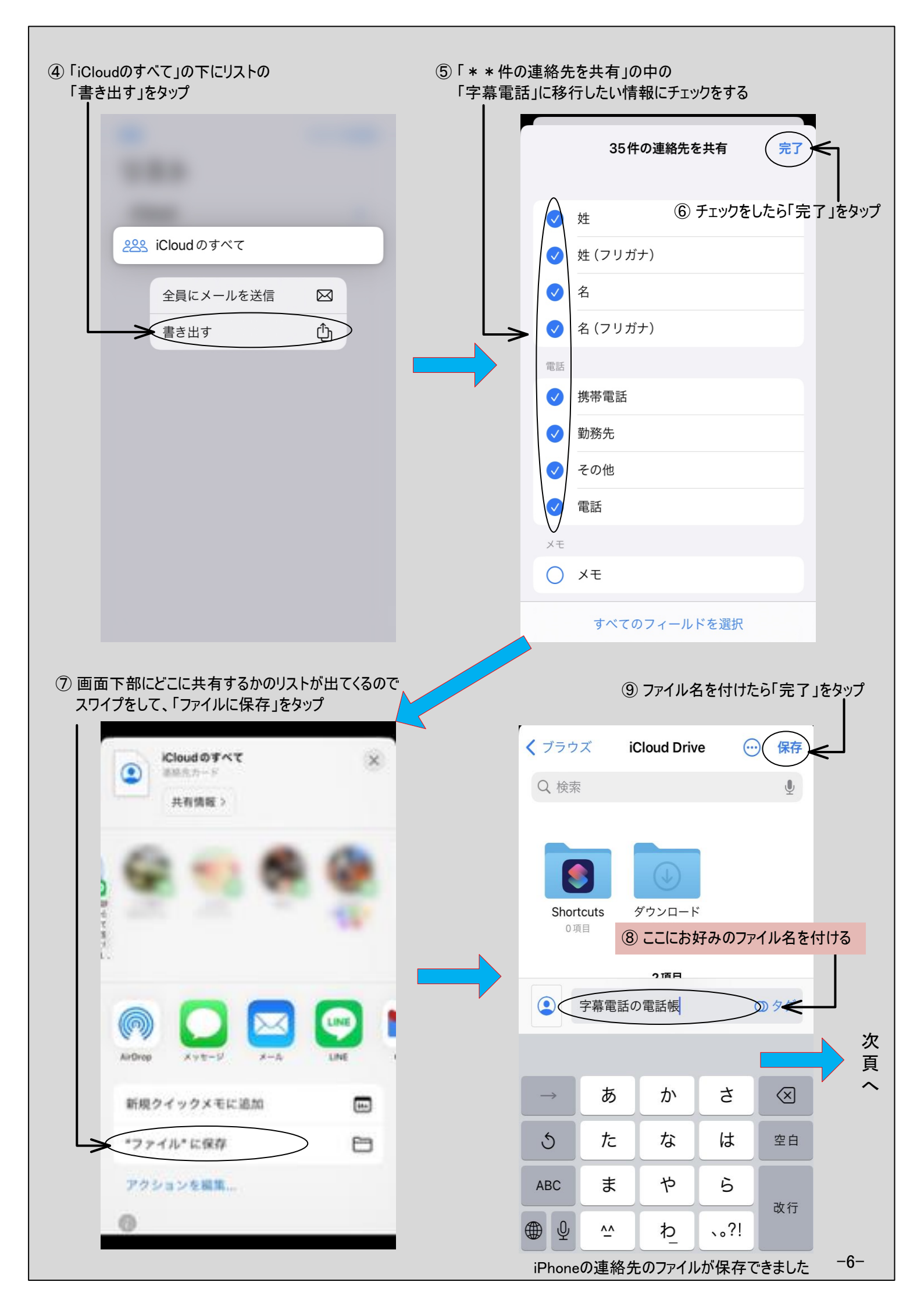

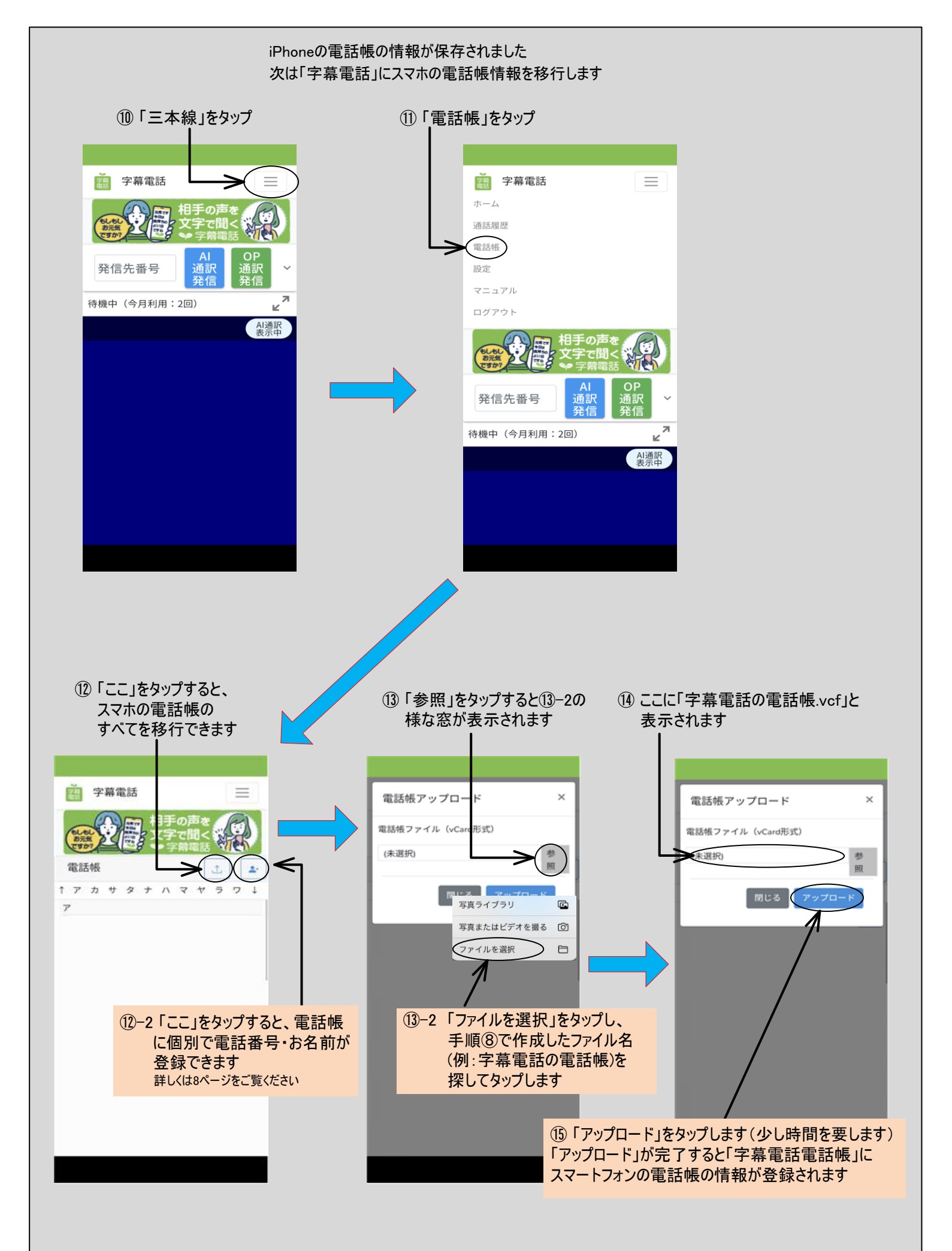

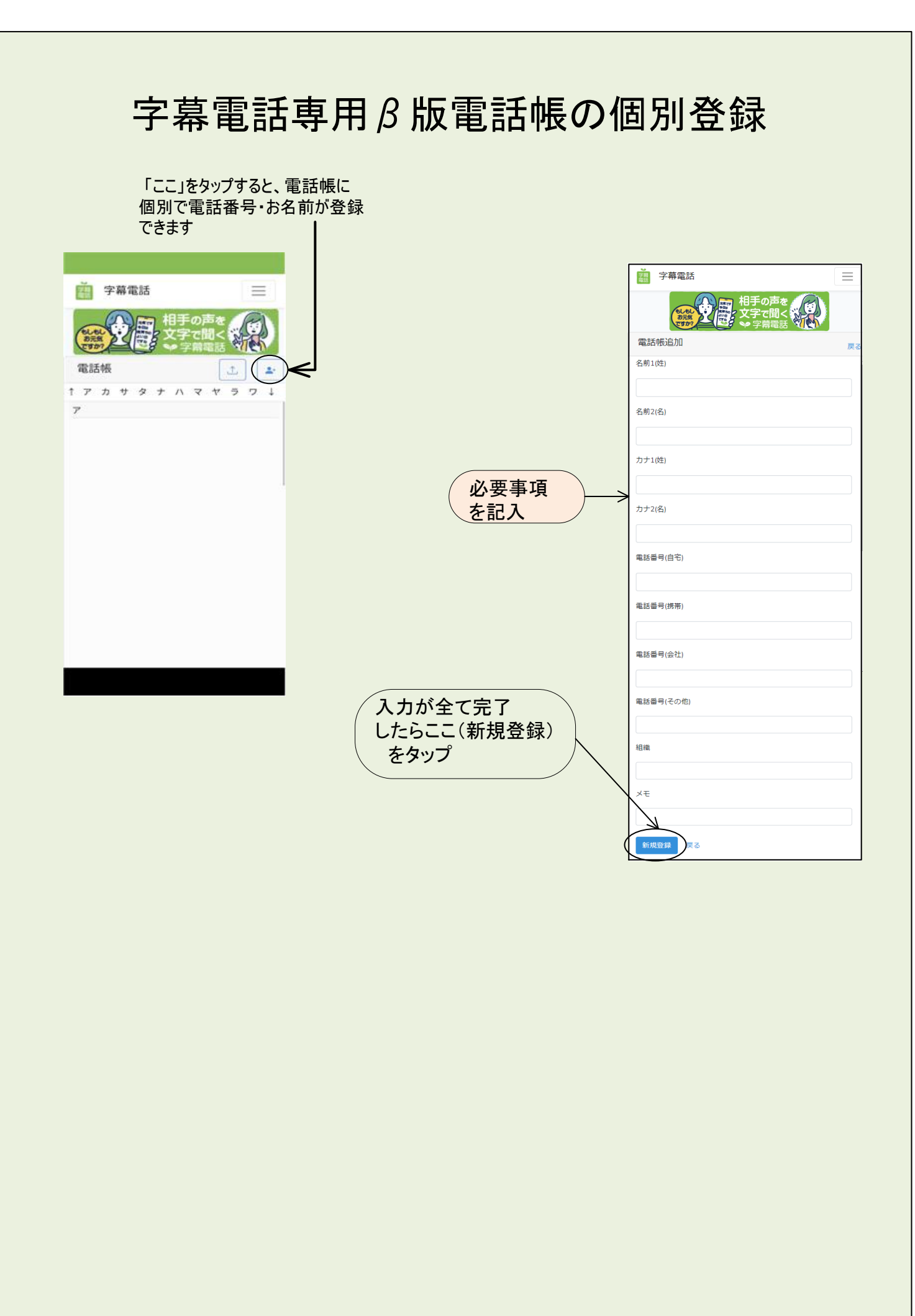

### β版字幕電話Webプッシュ通知機能

「プッシュ通知機能」とは電話を着信したときに誰から かかって来た電話なのかをお知らせする機能です。 \*名前を表示させるには「字幕電話電話帳」に電話番号と お名前を登録する必要がございます。 ご登録のない方からの電話は電話番号のみで表示されます。

スマートフォンの設定から行います

Androidの設定方法 Android Phoneの「設定」のメニューからアプリごとにプッシュ通知をオンします。

①「設定」を開く

②「通知」でアプリの一覧を表示する

③ 通知の設定を変更したいアプリをタップする

④「通知を許可」をオン/オフにする

プッシュ通知が「オン」の状態のとき、「通知を許可」のボタンは青色に なっています。「オフ」にしたいときは、ボタンの部分を指でスライドして ボタンの色がグレーになるのを確認します。

iPhoneの設定方法

iPhoneの「設定」のメニューからアプリごとにプッシュ通知をオンします。

①「設定」を開く

②「通知」でアプリの一覧を表示する

③ 通知の設定を変更したいアプリをタップする

④「通知を許可」をオン/オフにする

「通知を許可」のボタンが緑色になっていれば、プッシュ通知は「オン」 の状態です。「オフ」にするには、ボタンの部分を指でスライドします。 緑色のボタンがグレーになれば、プッシュ通知は「オフ」になります。

次のページで「字幕電話アプリ」の設定を行います。

ご注意

すべてのスマホがここに記載した方法でオン・オフの設定が出来る わけではありません。

ご自身のスマートフォンのプッシュ通知のオン・オフの設定方法がご不明の場合は、お使いのスマートフォンを購入した店舗に「プッシュ通知の オン・オフの設定方法」のやり方と伝えてご相談ください。

Webプッシュ通知機能はβ版です ご利用は個人の責任でお願いいたします また、デザイン機能は変更の可能性がございますことをご承知おきください

-9-

| β版字幕電話プッシュ通知機能                                                  |                                                                                                   |                                                                                                    |
|-----------------------------------------------------------------|---------------------------------------------------------------------------------------------------|----------------------------------------------------------------------------------------------------|
| 「字幕電話アプリ」の設定を行います。                                              |                                                                                                   |                                                                                                    |
| ② ここ(設定)をタップ ① ここをタップ                                           |                                                                                                   |                                                                                                    |
|                                                                 | 学専電話       ホーム       通話端       辺辺からト       のクアウト       原信先番号       诗機中(今月利用: 回)                   |                                                                                                    |
|                                                                 | 字幕電話                                                                                              | * 青くなるまで少し<br>時間がかかります<br>Webプッシュ通知<br>#HRPCではオンにしないで<br>ください、                                                                                           |
| ③「Webプッシュ通知」を<br>オン(ここをタップ)に<br>してください<br>*青くなるまで少し<br>時間がかかります | 新パスワード 表示                                                                                         | <ul> <li>(④「テスト」をタップします。<br/>画面上部に<u>下の画面</u>が出てきます)</li> </ul>                                                                                          |
|                                                                 | 既存パスワード       表示         電話番号          仮想電話番号          ① オペレーター経由                                 | i 字幕電話<br>2024/4/28 15:12:24<br>test<br>メッセージです。<br>のして<br>仮想電話番号                                                                                        |
|                                                                 | 自動音声認識対象<br>相手のみ自動音声認識<br>● 按続前ガイダンス<br>表示モード<br>デフォルト<br>● Webプッシュ通知<br>※共軒prでではオンにしないでくださ<br>い。 | ⑤ この画面が出たらテストが完了です。<br>「ホーム」をタップしてメイン画面に<br>戻ってご利用ください<br>* エラーメッセージが出たら、「Webプッシュ通知」<br>ボタンのオン/オフをやり直してください。<br>それでもエラーが表示されるときはスマートフ<br>ォンの設定を見直してください。 |
| We<br>ග්                                                        | あ<br>た<br>プッシュ通知機能はすべての状況下で機能<br>生質上、表示が出ずに電話が着信する場合も                                             | するものではありません。プッシュ通知機能<br>5ございますことをご承知ください<br>ー10-                                                                                                    |

### β版字幕電話プッシュ通知表示例

#### プッシュ機能を使うと、この様に表示されます

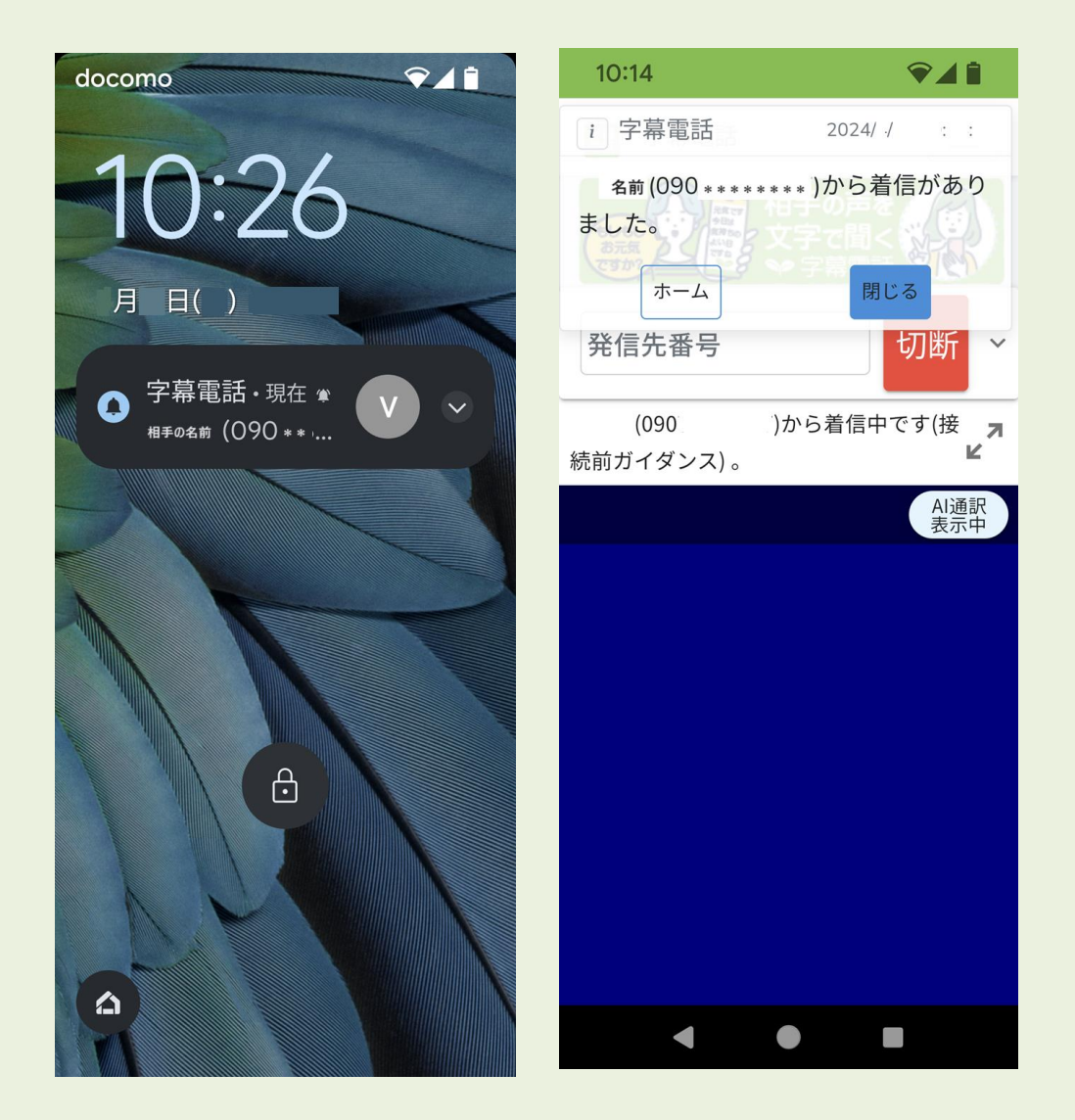